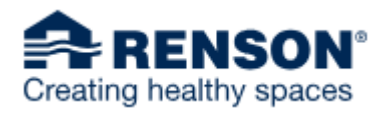

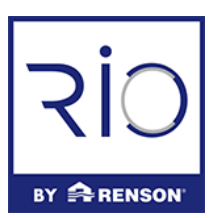

### HOMEPAGE

De homepage/dashboard zorgt voor een snel overzicht op de belangrijkste acties binnen RIO. Dit zorgt voor een visueel en transparant begin van uw dag binnen RIO.

| RENS                        | 50N° 20                    | Bestanden zoeken via refere                | ntie, ID, 🔍                     |                       |                            |                        | 2 Da | ashboard                             | Mijn projecten                                                  | Berichten                       | Nieuws            | Cis Castelein<br>Renson | <b>`</b> |
|-----------------------------|----------------------------|--------------------------------------------|---------------------------------|-----------------------|----------------------------|------------------------|------|--------------------------------------|-----------------------------------------------------------------|---------------------------------|-------------------|-------------------------|----------|
|                             | 3                          | Nieuwe Offert                              | te                              | 4                     | 🕎 Nieuwe <b>E</b>          | estelling              |      | 5                                    | 🕥 Nieu                                                          | we Servicea                     | anvraag           |                         |          |
| Welkom terug, Cis Castelein |                            |                                            |                                 |                       |                            |                        |      |                                      |                                                                 |                                 |                   |                         |          |
| 6                           | Overzicht<br>13<br>Offerte | van uw bestanden<br>4<br>rs in behandeling | >                               | 48<br>Open Se         | ervice Aanvrag             | en                     | >    | Ren     Alga     Ter     REN         | son Test Klant (Pi<br>irve 01<br>inis Herentals - Algar<br>MARX | Berichten<br>L10/BE01)<br>ve 01 | 07/12/202<br>14:5 | 10                      |          |
|                             | Status                     | 50                                         | 1024                            | (                     |                            | 90                     | _    | Bue     Test     Co.     REM     Bue | rman BVBA<br>:<br>testproject_1611 - C<br>IARK<br>rman BVBA     | O_testquote_1649                |                   | 20                      | 8        |
| 7                           | t                          | Offertes<br>Verlopen<br>innenkort          | IU24<br>Bestellingen<br>Concept | Beste<br>Wach<br>beta | llingen<br>ten op<br>aling | Invoice<br>Achterstall | ig   | Qua<br>Doi<br>REM                    | ote update<br>urcy carport - Webid<br>IARK                      | 1509316                         | 12:2<br>21/10/202 | 20                      |          |

- 1. Zoekbalk (e.g. Project ID, referentie)
- 2. Overzichtsknoppen
  - a. "Dashboard" knop brengt u terug naar de homepage.
  - b. "Mijn Projecten" brengt u naar het overzicht van al uw dossiers.
  - c. "Berichten" brengt u naar het overzicht van alle berichten met betrekking op uw dossiers.
  - d. De "Nieuws" knop brengt u naar een pagina met algemeen Renson Nieuws.
- 3. "Nieuwe offerte" laat u toe om een nieuwe offerte te maken
- 4. "Nieuwe bestelling" laat u toe een bestelling te plaatsen zonder dat u van een offerte vertrekt.
- 5. "Nieuwe serviceaanvraag" laat u toe om een klacht te registreren, interventie aan te vragen of een melding te maken naar Renson omtrent een probleem.
- 6. "Overzicht van uw bestanden" geeft u een snelle blik op uw open dossiers.
- 7. Statusoverzicht toont uw de specifieke statussen van uw lopende dossiers.
- 8. Het berichtencentrum toont u een overzicht van de meest recente berichten die betrekking hebben op uw dossiers.

## CONFIGURATIE

In uw offerte/order wordt u begeleid door een handige configurator die u doorheen het product loodst in 7 handige stappen.

| CONFIGURATOR > CAMARGUE 2 ASSEM               | ABLY OFFERTE >> Test Quick Start - Camargue                                                   | × <u>Sluiten</u>  |
|-----------------------------------------------|-----------------------------------------------------------------------------------------------|-------------------|
| 1<br>• STRUCTUUR<br>• Type<br>• Sterkte eisen | <b>Sterkte eisen</b><br>Definieer de sterkte eisen van uw product.                            | Show in: Metric 🗸 |
| 2 CONSTRUCTIE                                 |                                                                                               | 3                 |
| I<br>3 ZIJDELINGSE INVULLINGEN                | Locatie 2<br>De juiste locatie aanduiden is van belang voor de stabiliteit van de constructie |                   |
| 4 COMFORT                                     | Normale windlasten (standaard)                                                                |                   |
| 5 STYLING                                     | Verhoogde windlasten (kuststreken, dakterras,)                                                |                   |
| 6 TECHNISCHE SPECIFICATIES                    | Sterkte van de structuur * 🛞                                                                  |                   |
| 7 OVERZICHT                                   | Geef de structuursterkte op Standaard                                                         |                   |
|                                               | Miami Dade                                                                                    |                   |
|                                               |                                                                                               |                   |
|                                               | < Configurator sluiten                                                                        | 4 Vorige Volgende |

- 1. De configuratie hulptool gidst u door de configuratie in 7 stappen.
- 2. Als u op het vraagteken klikt, zal u extra informatie te zien krijgen voor die respectievelijke vraag.
- 3. Het is mogelijk om snel te schakelen tussen het metrisch en imperiaal stelsel indien nodig.
- 4. U kan snel schakelen in de configuratie door te klikken op volgende of vorige.

## ORDER/QUOTE OVERVIEW

Onder mijn projecten kan u snel de relevante info terug vinden omtrent uw offerte/bestelling.

| 😫 RENSON' 📨                                                             | Bestanden zoeken via referen                                                     | F OFFERTE                                                                              |                                                                         |                                                                  | ••• ×                                                          | en Berichten Nieuws                                                                          | Cis Castelein                               |
|-------------------------------------------------------------------------|----------------------------------------------------------------------------------|----------------------------------------------------------------------------------------|-------------------------------------------------------------------------|------------------------------------------------------------------|----------------------------------------------------------------|----------------------------------------------------------------------------------------------|---------------------------------------------|
|                                                                         | Nieuwe Offerte                                                                   |                                                                                        |                                                                         |                                                                  |                                                                | ieuwe Serviceaanvraag                                                                        |                                             |
| Item All Projects Orders Quotes Invoices Credit Notes                   | 7455<br>2236<br>3156<br>1746<br>224<br>15<br>00000000000000000000000000000000000 | camargue 1<br>Project<br>camargue 1<br>Klant                                           | - versie 1_CO<br>Project ID<br>AA00000305<br>Btw-nummer<br>BE0863420259 | PY1<br>Document-ID<br>20001168<br>Vervaldatum<br>05/02/2021      | Gemaakt door<br>TODO_USER_NAME<br>Aangevraagd op<br>07/12/2020 | Camargue 1 - versie 1_CC<br>Project Project 10<br>camargue 1 AA00000305                      | PPY1<br>Document-ID<br>20001168             |
| Interventions<br>Service Part Orders<br>Complaints<br>Status<br>Concept | 22<br>51<br>6 Mi<br>5<br>566 E ter                                               | 1<br>Offerte-informatie<br>Netto subtotaal (excl. btw)<br>€ 8.065,60                   | Factuuradres                                                            | Documenten Documenten Documenten Dofferte (.pdf) Tekening (.pdf) | 3                                                              | Klens Bive nammer Suncomfort BE0863420255 BVBA.     ervaubzero Use offere is bevealed: Elast | Vervaldatum<br>9 05/02/2021<br>s.bestelling |
| Aangevraagd Wordt beoordeeld Geldig Geldig Geannuleerd Afrakeurd        | 142<br>134<br>336<br>335<br>17<br>19                                             | 81W (21%)<br>€ 1.693,78<br>Netto totaal (incl. btw)<br>€ 9.759,38                      | 1731 Asse (Zellik).<br>België                                           | Betaalvoorwaarden<br>30 dagen factuurdatu                        | m                                                              | Offerte-informatie                                                                           |                                             |
| Besteld  Auteur  Zoek auteur  Aanmaakdatum                              | 197                                                                              | Bezorginformatie<br>Bezorgadres<br>IZ 3 Doornveld 170<br>1731 Asse (Zellik).<br>België | 4                                                                       |                                                                  |                                                                | A <u>Lekening Ladh</u><br>Betaalvoorwaarden<br>30 dagen factuurdatum<br>Bezorginformatie     |                                             |
| Van<br>Wis alle filters                                                 | First                                                                            | Previous 1 2                                                                           | 3 4 5 6                                                                 | 7 8 9 10                                                         | Next Last                                                      | Bezorgadres<br>See all details                                                               | ÷                                           |

- 1. Hier vindt u het overzicht omtrent alle details van uw project, bijvoorbeeld Document ID, Project ID en vele andere.
- 2. De groene knop staat u toe de offerte om te zetten in order. Wees er u van bewust dat dit een finale beslissing is. Zolang de offerte in behandeling is, zal de groene knop niet verschijnen.
- 3. Hier vindt u alle bestanden terug omtrent uw offerte en/of bestelling. (e.g. tekening, offerte)
- 4. Hier vindt u alle bezorginformatie terug

## SERVICE REQUEST FLOW

#### 1. Wat verandert er voor serviceaanvragen?

Serviceaanvragen starten en worden steeds opgevolgd in RIO. In onderstaand schema kan u zien hoe het verloop verschilt in functie van de leveringsdatum van uw oorspronkelijke bestelling. Voor elke aanvraag is het type, de status en de bijhorende documenten (bv. orderbevestiging, verslagen) in RIO zichtbaar.

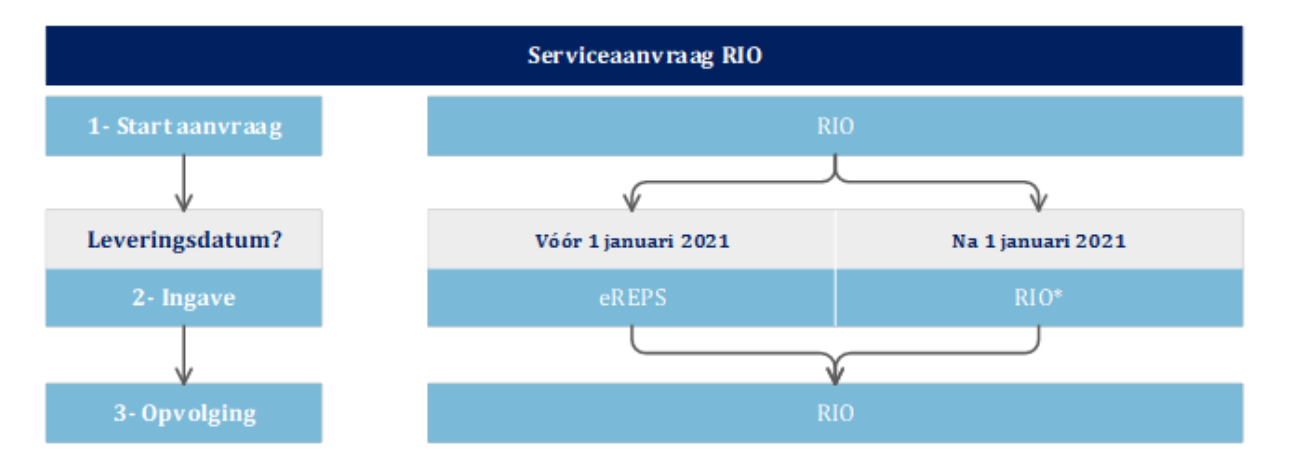

\* In dit geval wordt in RIO het **garantienummer** automatisch toegevoegd na ingave van uw project- of klantnaam en bestelreferentie bij aanvang van uw aanvraag (zie figuur hieronder).

| • |
|---|
|   |
| ~ |
|   |

### 2. Wanneer selecteert u welk type serviceaanvraag in RIO?

| Nieuwe serviceaanvraag                                                                                                    |                                                                                                    |                                                                                                    |  |  |  |  |  |
|----------------------------------------------------------------------------------------------------|----------------------------------------------------------------------------------------------------|----------------------------------------------------------------------------------------------------|--|--|--|--|--|
| Interventie                                                                                                    | Serviceonderdeel                                                                                                    | Klacht                                                                                                    |  |  |  |  |  |
| U heeft geen concreet zicht<br>op de oplossing van het<br>probleem/defect ter plaatse<br>en wenst assistentie van een<br>Renson technieker. | U weet wel precies hoe en<br>met welke onderdelen het<br>probleem/defect kan worden<br>opgelost en kan onmiddellijk<br>overgaan tot de bestelling. | <ol> <li>U weet niet precies<br/>hoe en met welke<br/>onderdelen het<br/>probleem/defect kan<br/>opgelost worden.</li> <li>U weet niet of een<br/>Renson technieker ter<br/>plaatse nodig is.</li> <li>U wenst een andere<br/>klacht in te dienen.</li> </ol> |  |  |  |  |  |

### 3. Hoe verschilt een serviceonderdeel aanvraag van een gewone (na)bestelling?

Een **serviceonderdeel** dient u aan te vragen naar aanleiding van een defect of storing waarbij u een onderdeel nodig heeft met dezelfde eigenschappen als in de originele bestelling, al dan niet binnen de garantieperiode. In de andere gevallen raden we u aan een (na)bestelling te plaatsen.

Hieronder kan u dit **schematisch** terugvinden.

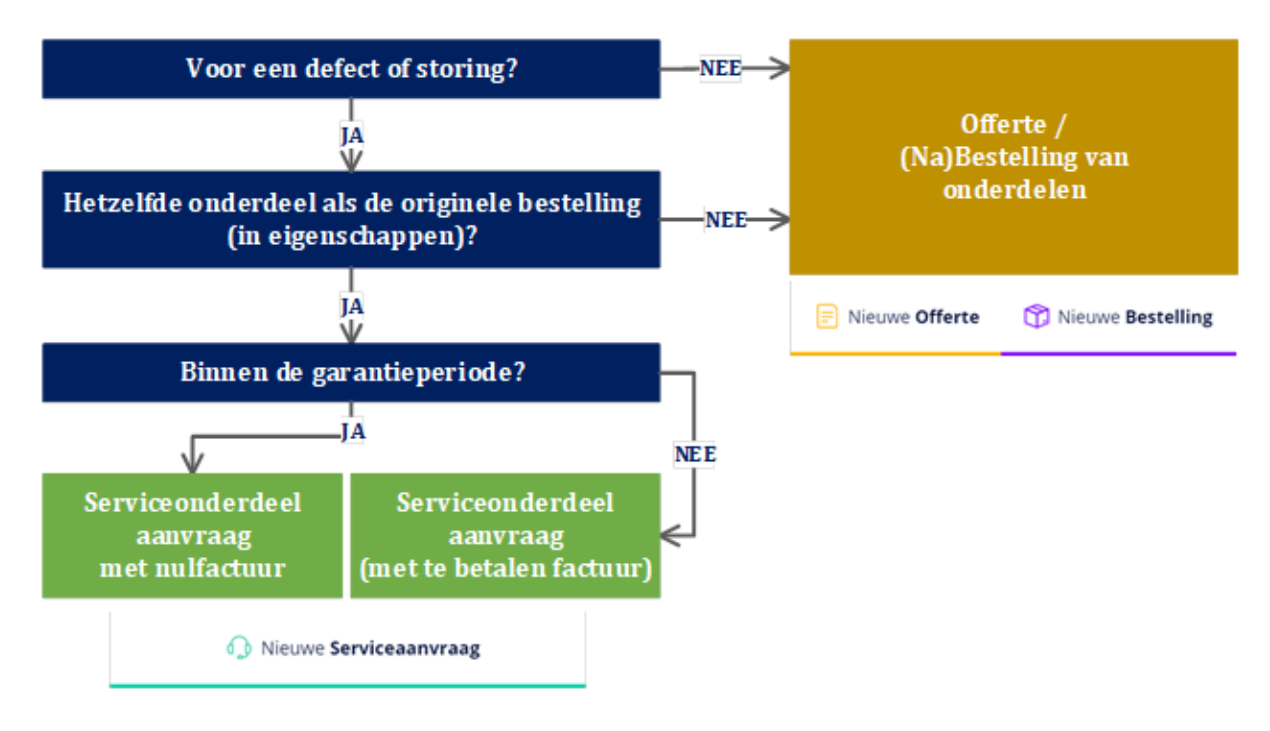

U kan de huidige voorwaarden en interventiekosten terugvinden in de prijslijsten van 2021 die we eind oktober met u gedeeld hebben <u>hier op onze professional portal</u> (of hier op <u>Renson customers</u>).

# BELANGRIJKE INFORMATIE OVER DE VERWERKINGS- EN LEVERTERMIJNEN

Voorradige serviceonderdelen die geen bewerking nodig hebben, zullen onmiddellijk na bestelling uitgeleverd worden. Door de opstart van onze nieuwe productiesite, zal de levertermijn voor de configureerbare serviceonderdelen tijdelijk langer zijn dan gebruikelijk.

| Bestelling configureerbare serviceonderdelen | Uiterste leverdatum |
|----------------------------------------------|---------------------|
| Vóór 31 december 2020                        | Eind februari       |
| Tijdens de maand januari en februari         | Eind maart          |